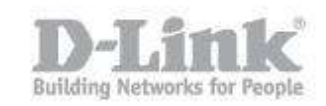

La siguiente guía explica como configurar la apertura de puertos en el DSR. En nuestro ejemplo utilizamos la siguiente dirección del Pc y del DSR.

PC IP: 192.168.100.115

DSR-1000N IP: 192.168.100.5

Paso 1 – Ingrese en la configuración del DSR introduciendo la dirección IP del DSR en su navegador (la dirección IP por defecto del DSR es la 192.168.10.1). El usuario por defecto es admin (user name: admin) y la contraseña es admin (Password: admin).

| D-Lin          | k         |                                  |  |
|----------------|-----------|----------------------------------|--|
| DSR-500N       |           |                                  |  |
|                | LOGIN     | User Name:<br>Password:<br>Login |  |
| UNIFIED SERVIC | ES ROUTER |                                  |  |

Paso 2 – Haga un click en la opción Advanced (en el menú superior), luego pique en Firewall Settings (en el menú de la izquierda) y después en Firewall Rules (en el menú desplegable).

| DSR-500N          |                  | SETUP               |                    | ADVANCED             | Т                       | OOLS       | ST/        | ATUS     |
|-------------------|------------------|---------------------|--------------------|----------------------|-------------------------|------------|------------|----------|
| Application Rules | $\triangleright$ |                     |                    |                      |                         |            |            |          |
| Website Filter    | ►                | APPLICATION RULES   | \$                 |                      |                         |            |            | LOGOUT   |
| Firewall Setting  | $\triangleright$ | Default Outbound    | lable port trigger | ing rules and allows | several operations on t | the rules. |            |          |
| Wireless Settings | ire              |                     | lication Rules     | ;                    |                         |            |            |          |
| Advanced Network  | . •              |                     | le Protoco         | ol Interface         | Outgoing                | g Ports    | Incoming   | ) Ports  |
| Routing           | ►                | IPv6 Firewall Rules |                    | or interface         | Start Port              | End Port   | Start Port | End Port |
| Certificates      |                  | Custom Services     |                    | Edit                 | Delete                  | Add        |            |          |
| IP/MAC Binding    |                  | ALGs                |                    |                      |                         |            |            |          |
|                   | •                | SMTP ALG            |                    |                      |                         |            |            |          |
| Switch Settings   | -                | VPN Passthrough     |                    |                      |                         |            |            |          |
| Intel® AMT        |                  |                     |                    |                      |                         |            |            |          |
| Package Manager   |                  |                     |                    |                      |                         |            |            |          |
|                   |                  |                     |                    |                      |                         |            |            |          |

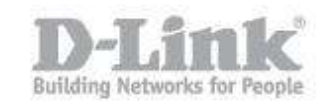

Paso 2.1 – Una vez dentro de Firewall Rules pique en Add para crear una regla nueva.

| FIRE                 | EW,                                                                                                    | ALL RUI | ES            |         |         |        |              |            |              | LO            | GOUT |
|----------------------|----------------------------------------------------------------------------------------------------|---------|---------------|---------|---------|--------|--------------|------------|--------------|---------------|------|
| A fir<br>adm<br>Fire | A firewall is a security mechanism to selectively block or allow certain types of traffic in accordance with rules specified by network<br>administrators. You can use this page to manage the firewall rules that control traffic to and from your network. The List of Available<br>Firewall Rules table includes all firewall rules for this device and allows several operations on the firewall rules. |         |               |         |         |        |              |            |              |               |      |
| List                 | of                                                                                                    | Availab | le Firewall R | ules    |         |        |              |            |              |               |      |
|                      | #                                                                                                    | Status  | From Zone     | To Zone | Service | Action | Source Hosts | Dest Hosts | Local Server | Internet Dest | Log  |
|                      |                                                                                                    |         | E             | dit     | Enable  |        | Disable      | Delete     | Add          |               |      |
|                      |                                                                                                    |         |               |         | Move    | e To:  | First V      | love       |              |               |      |

Paso 3 – Desde From Zone seleccione INSECURE WAN

- En To Zone seleccione Secure LAN
- En Service, seleccione el servicio relacionado al puerto que desea abrir, en nuestro ejemplo seleccionaremos HTTP, si el servicio que desea abrir no se encuentra en el listado puede crear un nuevo servicio en el paso 4.
- En Action seleccione Always Alow.
- En Source Host seleccione Any.

| Firewall Rule Configuration |                |
|-----------------------------|----------------|
| From Zone:                  | INSECURE (WAN) |
| Available VLANs:            | Default 🔻      |
| To Zone:                    | SECURE (LAN)   |
| Available VLANs:            | Default 🔻      |
| Service:                    | HTTP T         |
| Action:                     | Always Allow 🔻 |
| Select Schedule:            | v              |
| Source Hosts:               | Any 🔻          |
| From:                       |                |
| То:                         |                |
| Destination Hosts:          | Any            |
| From:                       |                |
| То:                         |                |
| Log:                        | Never •        |
| QoS Priority:               | Normal-Service |

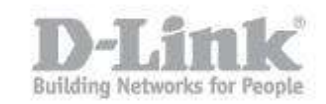

- En Internal IP Address ingrese la dirección IP del servidor, Pc o equipo para el cual quiere realizar la apertura.

- Seleccione la opción Enable Port Forwarding solo si el puerto que se desea abrir no será el mismo puerto para la red local (LAN) y para la red exterior (WAN).
- Translate port number solo se utiliza si se ha activado la opción Enable Port Forwarding para indicar un puerto distinto al servicio previamente indicado.

| Source NAT Settings      |                         |
|--------------------------|-------------------------|
| External IP Address:     | WAN Interface Address T |
| Single IP Address:       |                         |
| WAN Interface:           | WAN1 🔻                  |
| Destination NAT Settings |                         |
| Internal IP Address:     | 192.168.100.115         |
| Enable Port Forwarding:  |                         |
| Translate Port Number:   |                         |
| External IP Address:     | Dedicated WAN V         |

Una vez seleccionados los parámetros haga un click en Save Settings en la parte superior de la página para guardar los cambios.

## Paso 4 – Custom Services.

Si el servicio que usted necesita no se encuentra en la lista de servicios en Firewall Rules, haga un click en Advanced, luego pique en Firewall Settings y seleccione Custom Services.

| DSR-500N          |   | SETUP             |                              | ADVA                                 | NCED                                     | тс                                      | DOLS                                 | STATUS                                                             |
|-------------------|---|-------------------|------------------------------|--------------------------------------|------------------------------------------|-----------------------------------------|--------------------------------------|--------------------------------------------------------------------|
| Application Rules | ► |                   |                              |                                      |                                          |                                         |                                      |                                                                    |
| Website Filter    | ► | CUSTOM SERVICES   |                              |                                      |                                          |                                         |                                      | LOGOUT                                                             |
| Firewall Setting  | ⊳ | Default Outbound  | all rule, you<br>eate your o | u can specify a s<br>own custom serv | ervice that is con<br>vices. This page a | trolled by the rule<br>lows creation of | e Common types of custom services ag | of services are available for<br>ainst which firewall rules can be |
| Wireless Settings | Þ |                   | ne new ser                   | vice will appear                     | n the List of Avail                      | able Custom Ser                         | vices table.                         |                                                                    |
| Advanced Network  | ► |                   | tom Serv                     | vices                                |                                          |                                         |                                      |                                                                    |
| Routing           | • | Overlage Operiods |                              | Туре                                 |                                          | ICM                                     | P Type / Port Rai                    | nge                                                                |
| Certificates      |   | Custom Services   |                              | Ed                                   | it Dele                                  | te A                                    | dd                                   |                                                                    |
| IP/MAC Binding    |   | ALGS              |                              |                                      |                                          |                                         |                                      |                                                                    |
| IPv6              | ▶ | SMTP ALG          |                              |                                      |                                          |                                         |                                      |                                                                    |
| Switch Settings   |   | VPN Passthrough   |                              |                                      |                                          |                                         |                                      |                                                                    |

Pique en ADD para crear el nuevo servicio.

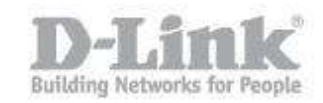

- En NAME escriba el nombre del nuevo servicio.
- En Type seleccione TCP, UDP o Both dependiendo de los requerimientos de la apertura del puerto o del servicio.
- En Port Type seleccione Port Range y escriba el mismo número del puerto en Start port y Finish Port.

| USTOM SERVICES                    |                             | LOGOUT |
|-----------------------------------|-----------------------------|--------|
| his page allows a user to add a u | ser defined custom service. |        |
| Seve Setting: D                   | on't Save Settings          |        |
| uston Services Configurat         | ion                         |        |
| Name:                             | Camera                      |        |
| Туре:                             | TCP 💌                       |        |
| ICMP Type:                        |                             |        |
| Start Port:                       | 8080                        |        |
|                                   | 0000                        |        |

Pique en Save settings y el nuevo servicio figurará en el listado de firewall Settings.